# Privacy & Security Attestation Submission Guide

This guide reviews how Privacy Contacts use the Access Governance System (AGS) to complete the ClinicalConnect Privacy & Security Attestation.

## ACCESS GOVERNANCE SYSTEM

October 2020

ClinicalConnect Privacy Contacts Completing Privacy & Security Attestation – Oct 2020

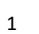

The contents of this document are confidential and proprietary to the HITS eHealth Office at Hamilton Health Sciences, and are meant for private circulation only. No part of this document may be disclosed, shared, reproduced, transmitted, made public or copied in any form or by any means without the express written permission of the HITS eHealth Office at Hamilton Health Sciences © 2020

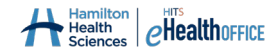

#### Table of Contents

| ClinicalConnect's Application Process                                                         | . 4 |
|-----------------------------------------------------------------------------------------------|-----|
| Support Contacts & Resources                                                                  | . 4 |
| Changing Your Supplied Temporary Password & Enrolling in Self-Service Password Manager (SSPM) | . 5 |
| Logging into AGS to Complete Your Privacy & Security Attestation                              | . 5 |
| Completing and Submitting the Privacy & Security Attestation                                  | . 7 |
| Viewing Your Submitted Privacy & Security Attestation                                         | 11  |
| Reviewing the Status of Your Submitted Privacy & Security Attestation                         | 12  |

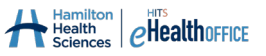

## **ClinicalConnect's Application Process**

As part of the ClinicalConnect Participation Agreement submission, the Legal Signing Authority appointed you as the Privacy Contact for your organization. This guide explains how to use the Access Governance System (AGS) to complete your organization's Privacy & Security Attestation (PSA). The PSA is released via email to you, and you'll be contacted with credentials to log into AGS to complete this PSA. The PSA is completely only after your organization's Privacy Pre-Assessment has been approved by the ClinicalConnect Program Office.

Completing the PSA is mandatory to ensure your organization's compliance with the requirements stipulated in the ClinicalConnect Terms & Conditions. If you have any questions about the content of the PSA, please contact the ClinicalConnect Program Office by emailing <u>privacy@clinicalconnect.ca</u>.

In addition, please note that as explained to Privacy Contacts required to complete the Attestation, you are also required to complete a ~70-minute Privacy Contact Orientation, offered in the form of eLearning modules. It's recommended that you complete this Orientation prior to completing the Attestation, but either way, your organization will not be fully approved until you have completed both requirements.

If you're attempting to complete your PSA but have not yet been contacted with credentials to log into AGS,

please email <u>cc-LRA@hhsc.ca</u>.

#### **Support Contacts & Resources**

#### **Access Management Team**

If you have trouble accessing the Access Governance System, contact the ClinicalConnect Program Office's Access Management Team. Email: <u>cc-LRA@hhsc.ca</u>

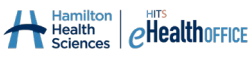

# Changing Your Supplied Temporary Password & Enrolling in Self-Service Password Manager (SSPM)

If you don't already have credentials for the Access Governance System, Privacy Contacts will be emailed a temporary password, including instructions to change it to one of your choice. You'll also be contacted by phone to provide your username that you'll need to change the temporary password to one of your choice. Follow the instructions provided, and then this username, and new password, become your credentials to log into AGS to complete the PSA.

Self-Service Password Manager is accessed at https://pm.clinicalconnect.ca.

### Logging into AGS to Complete Your Privacy & Security Attestation

Note: please use Internet Explorer 9+ or Mozilla Firefox when accessing AGS.

- 1. Visit <u>https://ags.clinicalconnect.ca</u> to login into AGS.
- 2. Select 'ClinicalConnect and AGS users'

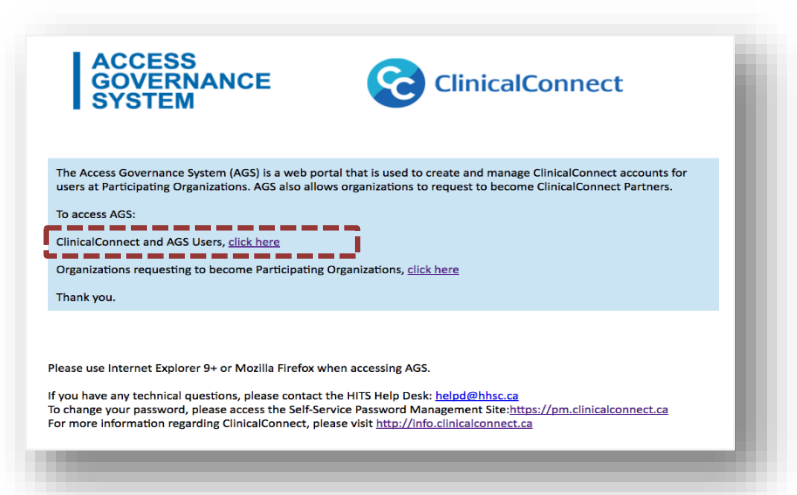

3. You may be prompted to log into the following screen; please do so using what will be your AGS username and password as described above.

|                  |                                                       | Please log on                                                                         |
|------------------|-------------------------------------------------------|---------------------------------------------------------------------------------------|
| ACCESS SECUR     | User name                                             | cran                                                                                  |
| GOVERNANCE AUDIT | Password                                              |                                                                                       |
|                  |                                                       |                                                                                       |
|                  |                                                       |                                                                                       |
|                  |                                                       |                                                                                       |
|                  | YOU ARE ABOUT TO ENTER A SYSTEM                       | WHICH CONTAINS CONFIDENTIAL INFORMATION. AUTHORIZED ACCESS ONLY                       |
|                  | The Access Governance System (AGS<br>ClinicalConnect. | and Security Audit Manager (SAM) are online tools used to manage authorized access to |

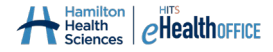

4. Enter your AGS credentials again on the AGS homepage.

| ACCESS<br>GOVERNANCE<br>SYSTEM                                                                                                    | ClinicalConnect                                                                                    |
|----------------------------------------------------------------------------------------------------|----------------------------------------------------------------------------------------------------|
| Welcome to the ClinicalConnect Access Governance<br>System (AGS). The AGS portal is designed to allow<br>participating organization health service providers to<br>request access to ClinicalConnect.             | If you have a ClinicalConnect account, log<br>in here:<br>Login name<br>cran<br>Password<br>Log in |
| If you have any technical questions please contact the HITS Help De<br>To change your password, please access the Self-Service Password I<br>For more information regarding ClinicalConnect, please visit http:// | esk: helpd@hhsc.ca<br>Management Site: https://pm.clinicalconnect.ca<br>Info.clinicalconnect.ca    |

At this point, you have logged into AGS and will be presented with options on the left hand side. You'll also see your name in the top right corner of the screen **(A).** Clicking the arrow beside your name will provide the option to **'Log Out'** of AGS. Ensure you log out of AGS when you're finished, even if you haven't completed finished your PSA, as it can be saved and returned to later to complete.

Your navigation menu appears on the left (B) side of the screen.

| ACCESS<br>GOVERNANCE<br>SYSTEM     | A TrainFed, PO 👻 🗖                                                                                                    |  |  |  |
|------------------------------------|----------------------------------------------------------------------------------------------------|--|--|--|
| Start > Home Page                  |                                                                                                    |  |  |  |
| My Profile                         |                                                                                                    |  |  |  |
| My Activity History                | Welcome                                                                                                    |  |  |  |
| <ul> <li>My Actions</li> </ul>     | Once requests are submitted, AGS will route approval requests to the appropriate recipients. For more information about ClinicalConnect, visit<br>http://info.clinicalconnect.ca |  |  |  |
| <ul> <li>Submit request</li> </ul> |                                                                                                    |  |  |  |
| More options                       |                                                                                                    |  |  |  |

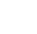

# **Completing and Submitting the Privacy & Security Attestation**

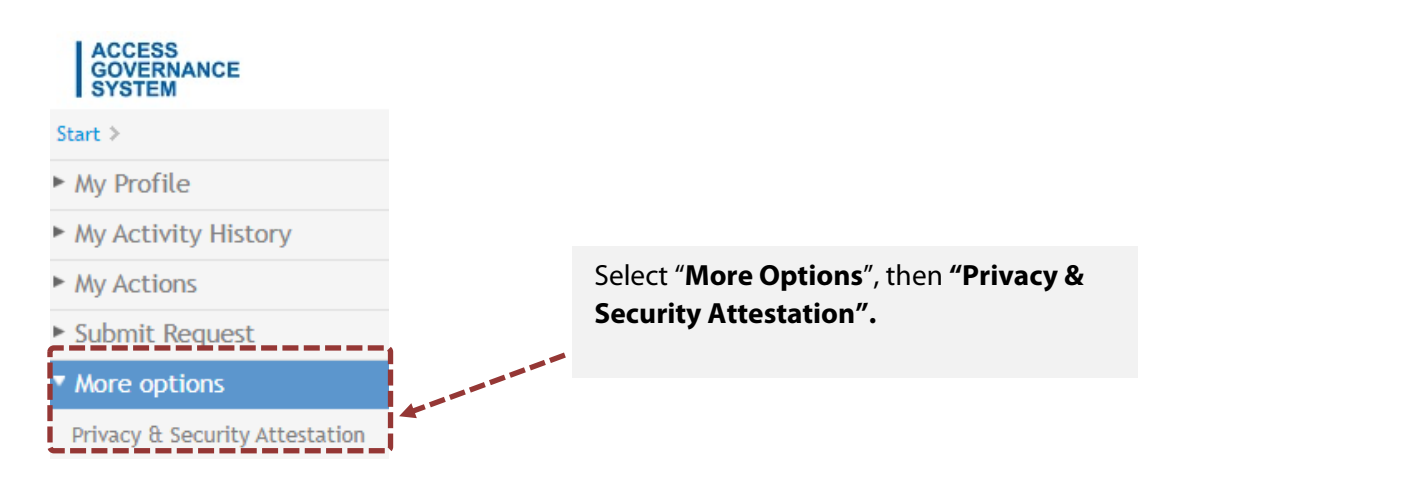

| Start >                                                                |        |
|------------------------------------------------------------------------|--------|
|                                                                        |        |
| ► My Profile                                                           |        |
| My Activity History     Select Organization                            |        |
| My Actions     Privacy & Security Attestation                          |        |
| Submit Request                                                         |        |
| More options     Urganization:     IEST Organization - FedWithPARINERS |        |
| Privacy & Security Attestation                                         |        |
|                                                                        | ntinue |
|                                                                        |        |

Your organization will display in the field, then click 'Continue'.

If you are the Privacy Contact for multiple ClinicalConnect Participant Organizations, select the organization that you wish to complete/view the Privacy & Security Attestation, then click Continue.

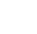

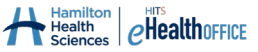

The Privacy & Security Attestation will display as shown below.

Attestation. All questions are mandatory.

| Start > > Contact Data                  |                                                                                                    |
|-----------------------------------------|----------------------------------------------------------------------------------------------------|
| My Profile                              | Please complete the Privacy & Security Self-Assessment.                                                                                                    |
| <ul> <li>My Activity History</li> </ul> |                                                                                                    |
| My Actions                              | Privacy & Security Attestation                                                                                                    |
| Submit Request                          |                                                                                                    |
| More options                            | ClinicalConnect Privacy & Security Attestation                                                                                                    |
| Privacy & Security Attestation          | To improve the quality and timeliness of health care decision-making, and to enhance access to remote medical consultations, ClinicalConnect makes a broad set of personal health information (PHI) available to Participan<br>ClinicalConnect is an effective and efficient means of providing shared access to patients' PHI within their circle of care and is used by health care organizations across South West Ontario.                                                                                                    |
|                                         | In Ontario, the Personal Health Information Protection Act, 2004 (PHIIPA) governs the protection of PHI. It includes rules regarding the collection, use, and disclosure of PHI by health information custodians (HICs). It is a<br>requirement that every ClinicalConnect Participant be a HIC; as such, every Participant is legally required to have the correct measures in place to ensure compliance with PHIPA while using the portal in the delivery of<br>health near to patients.                                                                                                    |
|                                         | The ClinicalConnect Program Office requires that all Participant organizations (excluding Sole Practitioner HIC type who complete an equivalent attestation) complete the Privacy & Security Attestation, a key piece of the application process to access ClinicalConnect. Working through the Privacy & Security Attestation will assist Participants to meet PHIPA requirements and also the requirements to participate in ClinicalConnect.                                                                                                    |
|                                         | Please complete the ClinicalConnect Privacy & Security Attestation as per the instructions below:                                                                                                    |
|                                         | The ClinicalConnect Privacy & Security Attestation must be completed and submitted using the ClinicalConnect Access Governance System (AGS), as part of a Health Information Custodian's application to become a<br>Participant in ClinicalConnect. You may use this working copy of the Privacy & Security Attestation to famililarize yourself with the requirements before logging into AGS to submit your organization's Privacy & Security<br>Attestation when requested to do so by the ClinicalConnect Program Office. The organization's Privacy Contact must check off the appropriate check bus for each of the attestation attestation statements listed. |
|                                         | After the Privacy & Security Attestation has been submitted through AGS, the ClinicalConnect Program Office will review the organization's responses and follow up with its Privacy Contact as required within 4 weeks. An organization will not be provided with access to ClinicalConnect until it has satisfied all the requirements.                                                                                                    |
|                                         | Once you have finished answering the questions, please complete the information fields located at the bottom of the Attestation and Submit to continue. You will receive an email confirming receipt of the Attestation.                                                                                                    |
|                                         | ClinicalConnect Privacy & Security Attestation:                                                                                                    |
|                                         | In accordance with the requirements of Ontario's Personal Health Information Protection Act, 2004 (PHIPA) and the ClinicalConnect Policies, I attest the following statements on behalf of my organization:                                                                                                    |
|                                         | Attestation Statements Compliant? Policy Reference/Comment (Optional)                                                                                                    |
|                                         | 1. The organization has established O Yes O No policies and practices (information practices) to ensure the appropriate collection, use, disclosure, modification, retention, destruction and ongoing protection of personal health information (PMI) in accordance with                                                                                                    |

ClinicalConnect Privacy Contacts Completing Privacy & Security Attestation – Oct 2020

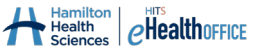

| Attestation Statements                                                                                                    | Compliant?           | Policy Reference/Comment (Optional)                          |                                      |
|----------------------------------------------------------------------------------------------------|----------------------|--------------------------------------------------------------|--------------------------------------|
| <ol> <li>The organization has established<br/>policies and practices (information<br/>practices) to ensure the appropriate<br/>collection, use, disclosure,<br/>modification, retention, destruction and<br/>ongoing protection of personal health<br/>information (PHI) in accordance with<br/>PHIPA and other applicable legislation<br/>and to ensure its staff (and other<br/>Agents) comply with those policies and<br/>practices.</li> <li>The organization has appointed a</li> </ol> | Yes O No             |                                                              |                                      |
| privacy contact person in accordance<br>with section 15 of PHIPA.                                                                                                    |                      |                                                              |                                      |
| 3. The organization has posted or made<br>available to the public a written<br>statement of its information practices<br>(e.g. a Privacy Notice or Privacy<br>Statement) that complies with section<br>16 of PHIPA and states who individuals<br>can contact with privacy inquiries or                                                                                                    | ○ Yes ○ No           |                                                              | You may use the optional text fields |
| complaints and how they can obtain<br>access to or request correction of a<br>record of PHI.                                                                                                    |                      |                                                              | to provide additional comments or    |
| 4. The organization has established<br>policies and/or practices for managing<br>complaints or challenges to the<br>organization's compliance with PHIPA,<br>its own policies or privacy best<br>practices.                                                                                                    | ○ Yes ○ No           | <b></b>                                                      | to reference a policy if needed.     |
| 5. The organization has established<br>policies and practices regarding the<br>type of consent required to collect, use<br>and disclose PHI for different purposes<br>(e.g. that (assumed) implied consent                                                                                                    | ○ Yes ○ No           |                                                              |                                      |
| 6. The organization has established<br>policies and/or practices regarding the<br>role that a substitute decision-maker<br>(SDM) plays when a patient is not<br>capable with respect to making their<br>own decisions regarding the collection,                                                                                                    | ○ Yes ○ No           |                                                              |                                      |
| ClinicalConnect Privacy and Security Attestation V<br>All fields below must be completed.<br>I (print name) Test Privacy Contact                                                                                                    | Validation:          | on behalf of the (Organization Legal Name) Test Organization |                                      |
| Role: Test PC<br>Organization Address: 123 Anytown Street, Anytown                                                                                                    | n, Province, A1A 1A1 |                                                              |                                      |
| Signature (type name): Test Privacy Contact Date (YYYY-MM-DD): 10/1/2020                                                                                                    |                      |                                                              |                                      |
|                                                                                                    |                      |                                                              | Save Draft Submit                    |

You have the option to "**Save**" the PSA then return to it at a later time to complete and submit it in full.

If your Attestation is complete, click "**Submit**".

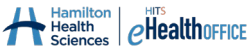

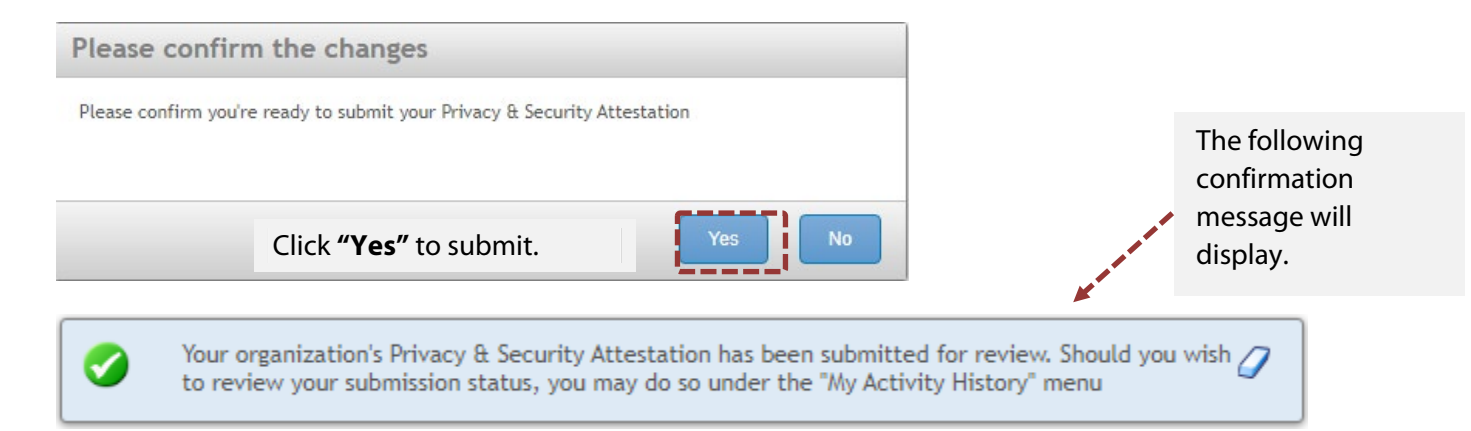

If you are saving a partially-completed Attestation, the following screen will display when you click "**Save**" at the end of the Attestation form as shown above. Click '**Yes**' to save the information.

| Please confirm the changes           |     |
|--------------------------------------|-----|
| Would you like to save your changes? |     |
|                                      |     |
|                                      | Vac |
|                                      | Yes |

#### You will receive the following message:

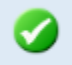

Your ClinicalConnect Privacy & Security Attestation has been saved until you return to complete  $\square$  and submit the final version.

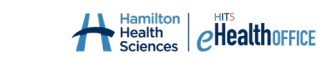

#### **Viewing Your Submitted Privacy & Security Attestation**

Once you have submitted the Privacy & Security Attestation, it will be saved in the "More Options" section in AGS. To review your submission, select "**Privacy & Security Attestation**" and your information will be displayed as indicated in the header.

| Privacy of Security Attestation                                                                                                    |                                                                                                    |
|----------------------------------------------------------------------------------------------------|----------------------------------------------------------------------------------------------------|
| Trvacy & Security Attestation                                                                                                    |                                                                                                    |
|                                                                                                    |                                                                                                    |
| ClinicalConnect Privacy &                                                                                                    | Security Attestation                                                                                                    |
| o<br>improve the quality and timeliness of health care decision-making, and to enhance access to remote medical co<br>articipants. ClinicalConnect is an effective and efficient means of providing shared access to patients' PHI within i                                                                                                    | nultations, ClinicalConnect makes a broad set of personal health information (PHI) available to their circle of care and is used by health care organizations across South West Ontario.                                                                                                    |
| n Ontario, the Personal Health Information Protection Act, 2004 (PHIPA) governs the protection of PHI. It includes<br>equirement that every ClinicalConnect Participant be a HIC; as such, every Participant is legally required to have t<br>ealth care to patients.                                                                                        | rules regarding the collection, use, and disclosure of PHI by health information custodians (HICs). It is a<br>he correct measures in place to ensure compliance with <i>PHIPA</i> while using the portal in the delivery of                                                                                                    |
| he ClinicalConnect Program Office requires that all Participant organizations (excluding Sole Practitioner HIC type<br>pplication process to access ClinicalConnect. Working through the Privacy & Security Attestation will assist Particip                                                                                                    | who complete an equivalent attestation) complete the Privacy & Security Attestation, a key piece of th<br>aants to meet <i>PHIPA</i> requirements and also the requirements to participate in ClinicalConnect.                                                                                                    |
| lease complete the ClinicalConnect Privacy & Security Attestation as per the instructions below:                                                                                                    |                                                                                                    |
| he ClinicalConnect Privacy & Security Attestation must be completed and submitted using the ClinicalConnect Acc<br>'articipant in ClinicalConnect. You may use this working copy of the Privacy & Security Attestation to familiarize yo<br>utestation when requested to do so by the ClinicalConnect Program Office. The organization's Privacy Contact mus | ess Governance System (AGS), as part of a Health Information Custodian's application to become a<br>urself with the requirements before logging into AGS to submit your organization's Privacy & Security<br>it check off the appropriate check box for each of the attestation statements listed.                                                                                                    |
| fter the Privacy & Security Attestation has been submitted through AGS, the ClinicalConnect Program Office will re<br>rganization will not be provided with access to ClinicalConnect until it has satisfied all the requirements.                                                                                                    | eview the organization's responses and follow up with its Privacy Contact as required within 4 weeks. An                                                                                                    |
| nce you have finished answering the questions, please complete the information fields located at the bottom of t                                                                                                    | he Attestation and Submit to continue. You will receive an email confirming receipt of the Attestation.                                                                                                    |
| linicalConnect Privacy & Security Attestation:                                                                                                    |                                                                                                    |
| accordance with the requirements of Ontario's Personal Health Information Protection Act, 2004 (PHIPA) and the                                                                                                    | ClinicalConnect Policies, I attest the following statements on behalf of my organization:                                                                                                    |
| ttestation Statements Compliant? Policy Reference/Comment (Optional)                                                                                                    |                                                                                                    |
| . The organization has established Yes                                                                                                    |                                                                                                    |
| unces and proceeds (minimucon) applicable is assumption                                                                                                    |                                                                                                    |
|                                                                                                    |                                                                                                    |
| nicalConect Privacy and Security Attestation Validation                                                                                                    |                                                                                                    |
| fields below must be completed.                                                                                                    |                                                                                                    |
| print name) Test Privacy Contacton behalf of the (organization name) Test Organization<br>le: Test PC                                                                                                    |                                                                                                    |
| anization Address: 123 Anytown Street, Anytown, Province, A1A 1A1<br>nature (type name): Test Privacy Contact Date: 10/1/2020 12:00:00 AM                                                                                                    |                                                                                                    |
|                                                                                                    | Export this view: PDF   0                                                                                                    |
|                                                                                                    | <b>X</b>                                                                                                    |
|                                                                                                    |                                                                                                    |
|                                                                                                    | a second second s |

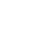

### **Reviewing the Status of Your Submitted Privacy & Security Attestation**

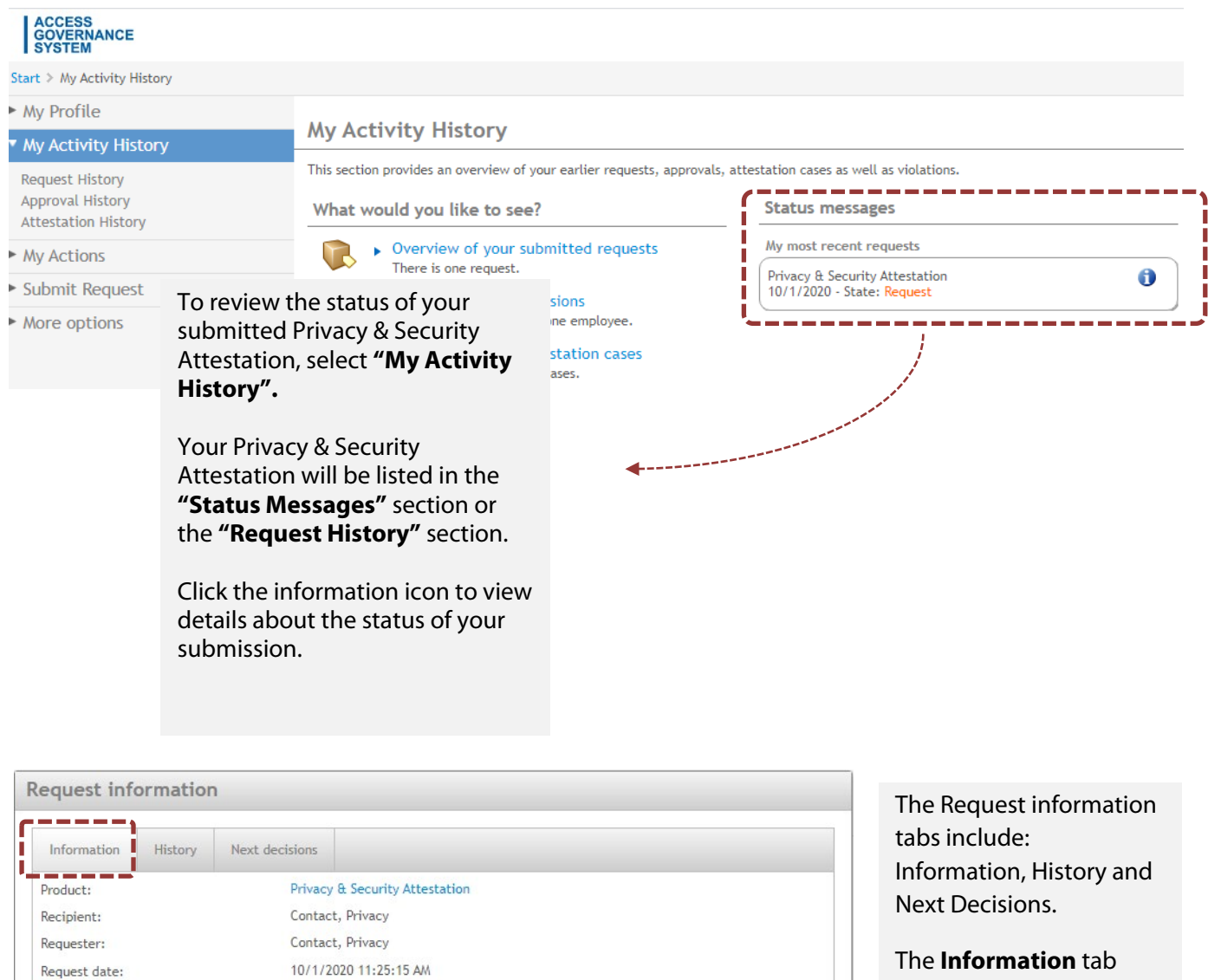

shows the date and time you submitted your Privacy & Security Attestation.

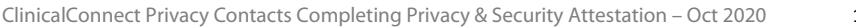

Reason:

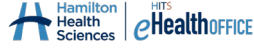

Withdraw request

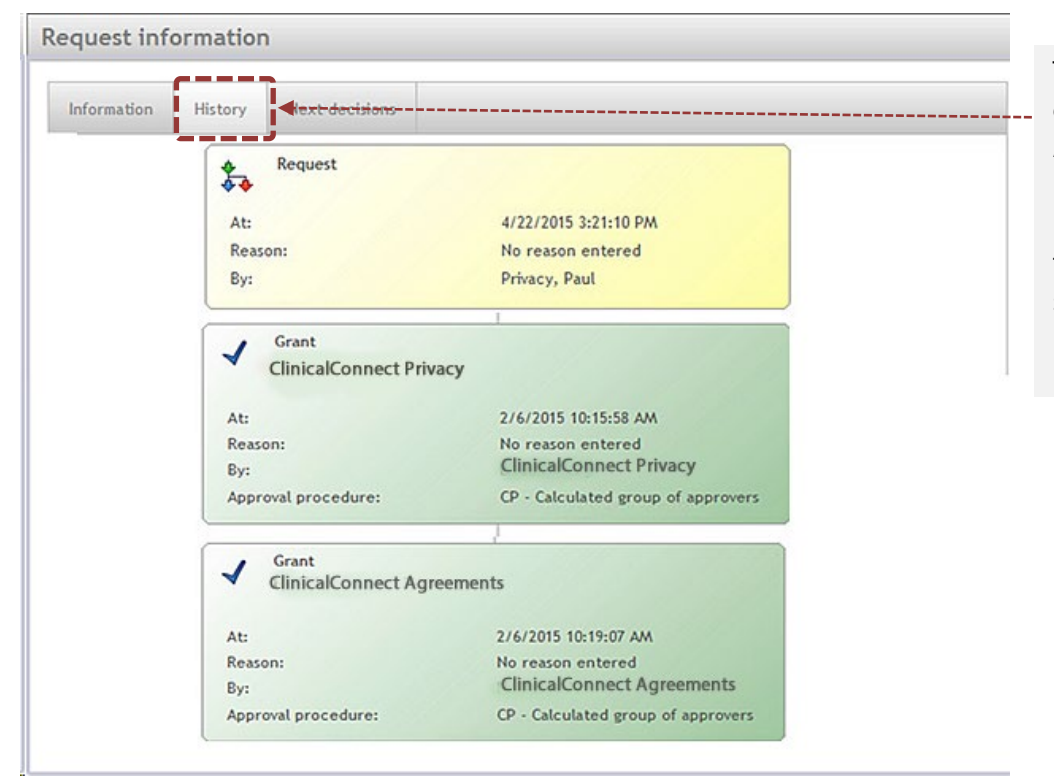

The **History** tab explains where your Attestation submission is in the approval process with date and time stamps for each step.

| equest information                                                                                                    | ·                                 | The <b>Next Decisions</b> tab shows the users                                                     |  |
|----------------------------------------------------------------------------------------------------|-----------------------------------|---------------------------------------------------------------------------------------------------|--|
| Information         History         Next decisions           The following users are currently entitled to approve this request. |                                   | <ul> <li>that are entitled to approve your Privacy</li> <li>&amp; Security Attestation</li> </ul> |  |
| User                                                                                                    | Primary department                | Phone                                                                                             |  |
| ClinicalConnect, Privacy                                                                                                    |                                   | 9055212100                                                                                        |  |
| The following users are presumably en                                                                                            | titled to approve this request af | ter the current workflow step. Phone                                                              |  |
| ClinicalConnect, Agreements                                                                                                    |                                   | 9055212100                                                                                        |  |
|                                                                                                    | To return to the previo           | us                                                                                                |  |

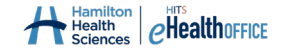